| FERROVIA<br>TRANSPORTESTINA<br>LOGISTICA S.A. | PROCEDIMENTO<br>PR 6500-05 | Revisão:<br><b>0</b>            | Relator:<br><b>GELIG</b> | Acesso:<br><b>LIVRE</b>   |
|-----------------------------------------------|----------------------------|---------------------------------|--------------------------|---------------------------|
| Seção: <b>Requisitos Legais</b>               |                            | Aprovação:<br><b>22/07/2016</b> |                          | Página:<br>1 <b>de 24</b> |

#### 1. OBJETIVO

Esse procedimento tem por finalidade definir a metodologia e os critérios utilizados para acesso, análise, atualizações e avaliação periódica do atendimento dos requisitos legais e outros requisitos pertinentes ao SGA – Sistema de Gestão Ambiental da FTL através da ferramenta CAL (IUS NATURA).

#### 2. ABRANGÊNCIA

Este procedimento aplica-se a todas as áreas e setores da FTL que utilizam a ferramenta CAL (IUS NATURA).

## 3. DEFINIÇÕES

Ius Natura - Empresa responsável pela gestão da ferramenta CAL.

**Sistema CAL** – É o sistema de Controle da Legislação com Requisitos Legislação aplicável, efetivamente geradora de obrigações para a empresa, uma vez que define requisitos diretamente relacionados à operação local.

**Legislação Aplicável sem Requisitos** - Legislação aplicável, potencialmente geradora de obrigações para a empresa ou que, a critério da organização, possa ser de seu interesse.

**Outros Requisitos** - Diplomas legais, emitidos pelos órgãos públicos (como por exemplo, as Licenças e Autorizações Ambientais, notificações, entre outros) relativos ao meio ambiente, ao com bate à poluição e à utilização dos recursos ambientais relacionados com as atividades, produtos e serviços da empresa. Também devem ser outros requisitos, obrigações de cunho ambiental, assumidas pela empresa voluntariamente ou decorrentes de acordos com órgãos públicos e outras partes interessadas, formalmente estabelecidas, ou da menção de normas técnicas em legislação aplicável com requisitos para a empresa.

**Licença Ambiental** - Instrumento utilizado pelo poder público (Federal, Estadual ou Municipal) para garantir a viabilidade ambiental e autorizar a implantação e operação de empreendimentos ou atividades potencialmente poluidoras ou degradadoras do meio ambiente.

**Notificação** - Ato administrativo por meio do qual o agente ambiental solicita providencias que deverão ser adotados pelo notificado (ex. juntada de documentação, adoção de medidas para mitigação do dano causado, dentre outras) e/ou orienta sobre a legislação ambiental vigente.

**Auto de constatação / Inspeção** - Instrumento administrativo por meio do qual a autoridade competente que constata a ocorrência de infração administrativa ambiental, instaura o processo administrativo de apuração e punição por infrações à legislação ambiental.

**Autor de infração**- Instrumento administrativo lavrado com base no Auto de Constatação / Inspeção e nos demais elementos do processo, por meio do qual a autoridade competente aplica a sanção legal ao infrator com valor e prazo para recolhimento da multa (quando for

| FERROVIA<br>TRANSPORTESTINA<br>LOGISTICA S.A. | PROCEDIMENTO<br>PR 6500-05 | Revisão:<br><b>0</b>            | Relator:<br><b>GELIG</b> | Acesso:<br>LIVRE          |
|-----------------------------------------------|----------------------------|---------------------------------|--------------------------|---------------------------|
| Seção: <b>Requisitos Legais</b>               |                            | Aprovação:<br><b>22/07/2016</b> |                          | Página:<br>2 <b>de 24</b> |

o caso), o prazo para interposição da impugnação, bem como a obrigação de recuperar o dano ambiental causado.

**Infração administrativa** - Toda ação ou omissão que contrarie as normas ambientais vigentes, tipificadas na Lei nº 3.467/00 e na Lei nº 3.239/99. Será apurada mediante a instauração de processo administrativo, assegurada a ampla defesa, o contraditório e o devido processo legal.

**Sanção administrativa** - Penalidade aplicado quando o infrator comete qualquer ação ou omissão dolosa ou culposa que viole as normas ambientais tipificadas como infração administrativa.

**Norma Técnica (ou Padrão)** - Documento, normalmente produzido por um órgão oficial acreditado para tal, que estabelece regras, diretrizes, ou características acerca de um material, produto, processo ou serviço (ex. ISO, ABNT ou outras). É obrigatória quando referendada pela legislação aplicável com requisitos.

**Sistema Informatizado** - Sistema informatizado online de gestão da legislação ambiental que identifica, atualiza e monitora exigências legais permitindo: acesso ao texto integral e atualizado da legislação; relação dos quesitos para possibilitar a verificação da conformidade legal e vinculação dos aspectos e impactos ambientais com a legislação e outros requisitos que incidem sobre os mesmos.

**Parte Interessada** - Indivíduo ou grupo interessado ou afetado pelo desempenho ambiental de uma organização (ISO 14.001:2004, item 3.13).

**Representante da administração – RA** - Profissional designado pela administração com função e autoridades definidas.

**Planilha CAL** - Controle de Atendimento da legislação – Plataforma de atendimento para gerenciamento dos requisitos legais. Através dessa planilha é possível gerenciar, com mais agilidade, a identificação, o acesso e o nível de atendimento da legislação aplicável as atividades de sua organização.

#### 4. DETALHAMENTO

#### 4.1 Responsabilidades

A GELIG em conjunto com todos os outros setores da empresa serão os responsáveis no monitoramento e atendimento a legislação aplicável.

O Representante da administração – RA tem como sua função e autoridade assegurar que o Sistema de Gestão dos Requisitos Legais e Outros Aplicáveis sejam implementados e mantidos em conformidade com a legislação.

| FERROVIA<br>TRANSPORTESTINA<br>LOGISTICA S.A. | PROCEDIMENTO<br>PR 6500-05 | Revisão:<br><b>0</b> | Relator:<br><b>GELIG</b> | Acesso:<br>LIVRE |
|-----------------------------------------------|----------------------------|----------------------|--------------------------|------------------|
| Seção: <b>Requisitos Legais</b>               |                            | Aprov                | ação:                    | Página:          |
|                                               |                            | <b>22/07</b>         | <b>/2016</b>             | 3 <b>de 24</b>   |

## 4.2 Requisitos Legais / IUS NATURA

Os Requisitos Legais são monitorados através da plataforma de acesso IUS Natura (<u>www.iusnatura.com</u>; <u>www.iusnatura.com.br</u>). Foi adquirido Sistema CAL® - Controle e Avaliação da Legislação para gerenciamento de requisitos legais. Com ele é possível gerenciar, com mais agilidade, a identificação, o acesso e o nível de atendimento da legislação aplicável às atividades da organização.

## 4.2.1 – Acesso

Após o cadastro do usuário pelo administrador, o mesmo receberá um número de USUÁRIO e SENHA para operacionalização do sistema. O administrador também cadastrará o nível de acesso de cada representante, bem como a área pertinente dos monitoramentos, de acordo com a seguinte ordem:

- Administrador: Acesso completo a todos os módulos e à toda(s) a(s) CAL(s).
- Nível 1 Acesso completo a todos os módulos e à(s) CAL(s) relacionadas(s).
- Nível 2 Acesso completo a todos os módulos e à(s) CAL(s) relacionada(s), exceto ao módulo Controle de Acesso.
- Nível 3 Acesso somente leitura a todos os módulos, a(s) CAL(s) relacionada(s) exceto ao módulo Controle de Acesso.
- Nível 4 Acesso somente a leitura a todos os módulos à(s) CAL(s) relacionada(s) sem lista de Verificação, exceto ao módulo Controle de Acesso.
- Nível 5 Acesso ao módulo Banco de Dados
- Nível 6 Acesso somente a leitura a todos os módulos, a(s) CAL(s) relacionada(s) e acesso completo à(s) ação(s) sob sua responsabilidade, exceto ao módulo Controle de Acesso.
- Nível 7 Acesso somente leitura às normas de sua área na(s) CAL(s) relacionada(s), acesso completo as verificações e ações relacionadas às normas de sua área, exceto módulo Controle de Acesso.
- Nível 8 Acesso somente leitura às normas de sua área na(s) CAL(s) relacionada(s); acesso completo aos campos de avaliação periódica do atendimento à legislação, verificações e ações relacionadas às normas de sua área, exceto ao módulo Controle de Acesso.
- Nível 9 Acesso aos módulos Banco de Dados e Plano de Ação, somente leitura e restrito à(s) ação(ões) sob sua responsabilidade.

| FERROVA<br>TRANSPORTESTINA<br>LOGISTICA S.A. | PROCEDIMENTO<br>PR 6500-05 | Revisão:<br><b>0</b>     | Relator:<br>GELIG | Acesso:<br>LIVRE          |
|----------------------------------------------|----------------------------|--------------------------|-------------------|---------------------------|
| Seção: <b>Requisitos Legais</b>              |                            | Aprovação:<br>22/07/2016 |                   | Página:<br>4 <b>de 24</b> |

Figura 1 - Página Inicial do Sistema

| C S https://www.iusnatura.com/Default.aspx                                                                  | P + 🔒 O × 🚺 IUS Neture ×                                  |                         |
|----------------------------------------------------------------------------------------------------|-----------------------------------------------------------|-------------------------|
| Arquivo Editar Exibir Favoritos Ferramentas Ajuda<br>💁 * 🗊 • 🗔 🚓 × Página × Segurança × Ferramentas * 🔞 * 🗊 |                                                           |                         |
|                                                                                                    | Cal Stirma DE<br>Controle e<br>avaliação da<br>Legislação | 1P Atuel 200.141.196.90 |
|                                                                                                    | Login<br>Usaārios<br>Senha:                               |                         |
|                                                                                                    | Entrar<br>Esquerceu sua senha?                            |                         |

# 4.2.2 – Módulos de operação

Os itens marcados do lado direito superior auxiliarão como ferramentas de ajuda na operação do sistema:

Alterar senha / Manual / Tutorial / Atendimento online / Sair

Desses itens descritos acima, podemos destacar o **Atendimento online** onde é possível ter via *chat* solucionar dúvidas sobre o atendimento do requisito legal bem como auxílio na operação da planilha CAL.

Outro item que está diretamente ligado aos módulos de operação é o item **Tutorial**, essa plataforma nos concede a possibilidade de acessar CAL, Plano de ação, Relatórios, Banco de Dados.

Obs: Alguns itens do Tutorial não aparecerão para alguns usuários devido ao seu nível de acesso, entretanto não influenciarão na manutenção do sistema, caso seja necessário a mudança no status do acesso essa solicitação será analisada levando em consideração a quantidade de Normas para atendimento pelo usuário.

| FERROVIA<br>TRANSPORTESTINA<br>LOGISTICA S.A. | PROCEDIMENTO<br>PR 6500-05 | Revisão:<br><b>0</b>            | Relator:<br><b>GELIG</b> | Acesso:<br>LIVRE          |
|-----------------------------------------------|----------------------------|---------------------------------|--------------------------|---------------------------|
| Seção: <b>Requisitos Legais</b>               |                            | Aprovação:<br><b>22/07/2016</b> |                          | Página:<br>5 <b>de 24</b> |

Figura 2 - Página Inicial dos Comandos do Sistema

| https://www.iusnatura.com/Avisos.aspx                          | 🔎 👻 🛱 🗘 🗶 🚺 Quadro de Avisos           | 0.5                                                 |
|----------------------------------------------------------------|----------------------------------------|-----------------------------------------------------|
| ivo Editar Exibir Favoritos Ferramentas Ajuda                  |                                        |                                                     |
| * 🔝 * 🗔 🚔 👻 Página * Segurança * Ferramentas * 🚯 *             | JR ⊕ QL                                |                                                     |
|                                                                | <u>Alta</u>                            | rar senha   Manual   Tutorial   Atendimento On line |
| SISTEMA DE<br>CONTROLE E                                       | CSN CSN                                | acd10056   TP Atual 200.141.1                       |
| AVALIAÇÃO DA                                                   |                                        |                                                     |
| LEGISLAÇÃO                                                     | Companhia SiderGrgica Nacional         |                                                     |
| Plano de Acão CAL Controle de Acesso Relatórios Banco de Dados |                                        | 100 8                                               |
|                                                                |                                        |                                                     |
|                                                                |                                        |                                                     |
| Data de Atualização                                            | Sistema Cal® Informa – Novas Melhorias |                                                     |
| 20/10/2015                                                     | Michánica                              |                                                     |
| Correspondências de Atualização                                |                                        |                                                     |
|                                                                |                                        |                                                     |
|                                                                |                                        |                                                     |
|                                                                |                                        |                                                     |
|                                                                |                                        |                                                     |
|                                                                |                                        |                                                     |
|                                                                |                                        |                                                     |
|                                                                |                                        |                                                     |
|                                                                |                                        |                                                     |

# 4.2.2.1 – Aviso

No módulo Aviso localizado dentro do item Tutorial é possível visualizar as seguintes opções para monitoramento:

*Data da Atualização* – Corresponde a data de recebimento de atualizações legais no sistema;

*Correspondências de atualização* – Cartas com legislações novas ou revisadas para conhecimento, validação e inclusão de responsáveis pelas áreas (*Pendentes de Análise*).

*Novas Melhorias do Cal* – Informações da Ius Natura sobre melhorias no sistema operacional.

*Histórico de acessos* – Mantém registrados dos últimos acessos pelos usuários da(s) CAL(s) cadastrada(s).

Dentre esses descritos é importante registrar o atendimento das **Correspondências de Atualização**. Essas Cartas com legislações, quando inseridas no sistema através da consultoria da Ius Natura são classificadas como legislações de *Pendentes de Análises*, portanto é necessário que a GELIG avalie se o Requisito é pertinente ou não ao empreendimento.

| FERROVA<br>TRANSPORTESTINA<br>LOGISTICA S.A. | PROCEDIMENTO<br>PR 6500-05 | Revisão:<br><b>0</b>            | Relator:<br>GELIG | Acesso:<br><b>LIVRE</b>   |
|----------------------------------------------|----------------------------|---------------------------------|-------------------|---------------------------|
| Seção: Requisitos Legais                     |                            | Aprovação:<br><b>22/07/2016</b> |                   | Página:<br>6 <b>de 24</b> |

## Figura 3 - Página Inicial dos Avisos

| https://www.iusnatura.com/Avisos.aspx                                                                                      | 、<br>の<br>・<br>島<br>の<br>×<br>し<br>品<br>の<br>× | Quadro de Avisos    | ×                       | <u>A</u>                                                |
|----------------------------------------------------------------------------------------------------|------------------------------------------------|---------------------|-------------------------|---------------------------------------------------------|
| iivo Editar Exibir Favoritos Ferramentas Ajuda                                                                             |                                                |                     | 10 - 12 -               |                                                         |
| 🔹 🔝 🔹 🖃 🗢 Página 👻 Segurança 👻 Ferramentas 👻 🚱 🖉 🖉                                                                         | 6 🚓 🖏                                          |                     |                         |                                                         |
|                                                                                                    |                                                | _                   |                         | Alterar senha   Manual   Tutorial   Atendimento On line |
|                                                                                                    |                                                | -                   | - CSN                   | acd10056 [ I <sup>0</sup> Atual 200.141.                |
| AVALIAÇÃO DA                                                                                                    |                                                |                     |                         |                                                         |
|                                                                                                    |                                                | Companie            | la Siderúrgica Nacional |                                                         |
| Plano de Ação CAL Controle de Acesso Relatórios Banco de Bados                                                             |                                                |                     |                         | 503                                                     |
|                                                                                                    |                                                |                     |                         |                                                         |
|                                                                                                    |                                                |                     |                         |                                                         |
| Data de Atualização                                                                                                    |                                                | Sistema Cal® In     | forma - Novas Melh      | 10řías 💦                                                |
| 20/11/2015                                                                                                    |                                                | and a second second |                         |                                                         |
|                                                                                                    |                                                | Historico           |                         |                                                         |
| Anna às blannaite de libre de libre de libre de libre                                                                      | -                                              |                     |                         |                                                         |
| Acesso as informações da última atualização de sistema Calis                                                               |                                                |                     |                         |                                                         |
| Lorrespondencias                                                                                                    |                                                |                     |                         |                                                         |
| ✓ Ano 2015                                                                                                    |                                                |                     |                         |                                                         |
| Carta de Atualização CAL CSN - FTLSA Operação                                                                              |                                                |                     |                         |                                                         |
| Carta Complementar CAL CSN - FTLSA Operação<br>Carta Complementar CAL CSN - FTLSA Operação                                 |                                                |                     |                         |                                                         |
| <ul> <li>Carta Complementar CAL CSN - TLSA Implantação</li> <li>Carta de Atualização CAL CSN - TLSA Implantação</li> </ul> |                                                |                     |                         |                                                         |
|                                                                                                    |                                                |                     |                         |                                                         |
|                                                                                                    |                                                |                     |                         |                                                         |
|                                                                                                    |                                                |                     |                         |                                                         |
|                                                                                                    |                                                |                     |                         |                                                         |

Nota: Toda legislação inserida pela Ius natura é cadastrada automaticamente como aplicável ao empreendimento portanto "SIM", sendo assim são geradas as Verificações para atendimento. Caso a legislação seja apenas para conhecimento ou não há aplicabilidade ao empreendimento, após análise da GELIG, é marcado com 'NÃO" e consequentemente eliminado as Verificações.

Figura 4 – Página do Requisito Legal

| Carta de Atualização - Windows Internet Explorer                                                                                                    |                                               | Bo   ecos                         |
|----------------------------------------------------------------------------------------------------|-----------------------------------------------|-----------------------------------|
| https://www.iusnatura.com/CartaAtualizacao.aspx?ec=19338ecp=445                                                                                                    |                                               |                                   |
| Cal Controle e avaliação da legislação                                                                                                    |                                               |                                   |
| Selo Horizante, 20 de novembro de 2015.                                                                                                    |                                               | <u> </u>                          |
| Prezado Cliente.                                                                                                    |                                               |                                   |
| cara efeito de atualização do Sistema de Gestão dessa organização, informamos que, além da legislação publ<br>CAL®:                                                                                | licada em outubro de 2015, foi incluída       | a seguinte legislação no          |
| NORMAS ORIGEM: Municipal                                                                                                    |                                               |                                   |
| Escopo                                                                                                    | Requisito                                     | Temas                             |
| Meio Ambiente, Segurança do Trabelho, Saúde Ocupacional                                                                                                    | Decreto Municipel 13616/15                    | Edificações                       |
| ANÁLISE TUS NATURA                                                                                                    |                                               |                                   |
| Decreto Municipal 13.616, de 23 de junho de 2015, que regulamenta a Lei 9.913, de 16 de julho de 2012, que obriga a realizaç<br>equipamentos públicos ou privados, no Municipio de Porteleza - CE. | ão de vistoria técnica, manutenção preventiva | e periódica das edificações e     |
| A norma, cujas obrigações são previstas e analizadas na Lei 5.913/12, foi incluída no CAL® para conhecimento para e organizaç                                                                      | ção verificar a sua aplicabilidade.           |                                   |
| nformamos que alteramos o(s) seguinte(s) item(ns) do CAL@:                                                                                                    |                                               | /                                 |
| NORMAS ORIGEM: Municipal                                                                                                    |                                               |                                   |
| Eccepa                                                                                                    | Requisite                                     | Temas                             |
| Meio Ambiente, Segurança do Trabalho. Saúde Ocupacional                                                                                                    | Lei Municipal 9913/12                         | Edificações                       |
| ANÄLISE IUS NATURA                                                                                                    |                                               |                                   |
| Item relativo à Lei Municipal 9.913, de 16 de julho de 2015, que obriga a realização de vistoria técnica, manutenção preventiva<br>de Forteleza - CE.                                              | e periódica das edificações e equipamentos pr | úblicos ou privados, no Município |
| Em derariência de publicação do Derato 13.516/15, incluínos dues poves partunhas na Liste de Verificação, que superimos eva                                                                        | aliar                                         |                                   |
| en deconence de posicipad do bececo toto 10,10, incluintos dals novas pergones ne bas de vennasteo, que adjenimos en                                                                               |                                               | 12                                |
|                                                                                                    |                                               |                                   |
| tencingamente.                                                                                                    |                                               |                                   |
|                                                                                                    |                                               |                                   |
| us Natura                                                                                                    |                                               |                                   |
|                                                                                                    |                                               |                                   |
|                                                                                                    |                                               |                                   |

| FERROVIA<br>TRANSPORTESTINA<br>LOGISTICA S.A. | PROCEDIMENTO<br>PR 6500-05 | Revisão:<br><b>0</b> | Relator:<br><b>GELIG</b> | Acesso:<br>LIVRE |
|-----------------------------------------------|----------------------------|----------------------|--------------------------|------------------|
| Seção: Requisitos Legais                      |                            | Aprov                | ação:                    | Página:          |
|                                               |                            | <b>22/07</b>         | <b>/2016</b>             | 7 <b>de 24</b>   |

Além disso, essas Cartas quando analisadas, serão responsáveis pela quantificação de dados relativos ao indicador dos Objetivos e Metas do SGA – Sistema de Gestão Ambiental definido e descrita no PGA – Plano de Gestão Ambiental.

| 100                                                                 |                                                                                                    |                                                                                                    |                 |                                                                                         |                                     |                                                                                          |
|---------------------------------------------------------------------|----------------------------------------------------------------------------------------------------|----------------------------------------------------------------------------------------------------|-----------------|-----------------------------------------------------------------------------------------|-------------------------------------|------------------------------------------------------------------------------------------|
| < 🛞 🛐 https://www.iusnatura.co                                      | m/CAL aspx                                                                                                    |                                                                                                    | ,ନ କ ଶ × 🛐 cal® | ×                                                                                       |                                     | 6 A 6                                                                                    |
| Arquivo Editar Exibir Favoritos                                     | Ferramentas Ajuda<br>Segurança <del>v</del> Ferrame                                                                       | ntas 🕶 🔞 🖝 🕕 📖                                                                                                    |                 |                                                                                         |                                     |                                                                                          |
|                                                                     | E<br>DA<br>D                                                                                                    |                                                                                                    |                 |                                                                                         | <u>Alterer senite i Menuel i Tr</u> | <mark>storial   Atandimanto On lina   Sar</mark><br>esilotta   12 Atual 300 1 dl. 396 90 |
| Avistis PERIO de Ação CAL Continue de Acesso                        | Reardinos Banco de trados                                                                                                 | Contrate de Alusia de Naces                                                                                                    |                 |                                                                                         |                                     |                                                                                          |
| Requisto:                                                           | Númere:                                                                                                    | Tamasa<br>Status da Norma: Pendente                                                                                                    | de Análise 💌    | Ares:<br>Escopo:                                                                        |                                     | *<br>*                                                                                   |
| Dutice Avergade                                                     | Resulting Austington 220                                                                                                  | 3/2012 [Sawar]                                                                                                    |                 |                                                                                         |                                     | Aplicar filtro Limpar                                                                    |
|                                                                     |                                                                                                    |                                                                                                    |                 |                                                                                         |                                     |                                                                                          |
| 12245<br>Código: Norma:<br>1814 Decreto 1922/96                     | Requisito;                                                                                                    | Assunto/Ohrigação:                                                                                                    | Arstas          | Lista de Verificação:                                                                   | Aspectas/Periges                    | <u>Salvar</u><br>Salvar - Suberter & Annuar Su                                           |
| Federal<br>Temasa Unidades de Conserveção<br>Escopor: Neio Ambiente | Claur agui para arrest às Verificades     Claur agui para arrest às Verificades     Claur agui para arrest às Verificades | Número de Henri Analisados: D<br>Número de Henri Pendentes de Análise; S<br>Claue aquí para aceso às Verificades                                                                                                    | -               | Data de Inclucio<br>04/12/2014 17.07.05<br>Data Ultima Alteração<br>04/12/2014 17.07.05 |                                     |                                                                                          |
|                                                                     |                                                                                                    | nao cellos sob recompleto, reco<br>aprevade, novo Plano de Manejo.<br>Revoga o Decreto 36.514/50.                                                                                                    |                 |                                                                                         | Impactos/Riscos                     | Orienteçiles TUS Nelura.<br>Letormações Cicentos                                         |
|                                                                     |                                                                                                    |                                                                                                    |                 |                                                                                         | Animum:<br>Editor Anexos            |                                                                                          |
| 2233 Norma:<br>Decreto 4340/02<br>Federal                           | Requisits:<br>@ sim                                                                                                    | Amunto/Ohrigação:<br>Regulamenta parciaimente a Lei                                                                                                    | Arcai           | Linta die Verritzação:                                                                  | Aspectos/Peripos                    | Salvar<br>Salvar e Submeter à Oprovação                                                  |
| Temas: Unidades de Conservação<br>Escapo: Neis Ambiente             | Aplicatulidade:                                                                                                    | das Unidas de Conservação, plante<br>de manajo, formas de foiação das<br>medidas compensatórias e autoriação<br>para e exploração de produtos, auto-<br>produtos ou serviços deles internetes.<br>Alterado pelo Decreto 6.308/09. | Insury Area     | Momen de Stern Pendentes de Arálise: 3                                                  |                                     | Data de Jachusão<br>04/12/2014 17:07:05<br>Data Ülfime Alteração<br>04/12/2014 17:07:05  |
|                                                                     |                                                                                                    |                                                                                                    |                 |                                                                                         | Impactas/Riscas                     | Orientações 195 Naturar<br>Infernações Clientes                                          |
|                                                                     |                                                                                                    |                                                                                                    |                 |                                                                                         | Antexed:<br>Botter Anexes           |                                                                                          |

Figura 5 - Analise da Pertinência da Norma

Após a realização da análise da legislação pela GELIG, será enviado um email para os responsáveis pelo seu atendimento. O atendimento consiste no cumprimento das ações propostas.

## 4.2.2.2 Plano de Ação

Nessa plataforma podemos visualizar um resumo do atendimento das ações e verificações do sistema, bem como datas de vencimento, código da norma, descrição da ação ser realizada e o responsável pelo seu cumprimento.

- a) Status da ação Informa se ação está dentro prazo
- b) Status da verificação Sinaliza se ação está Atendida ou Não Atendida
- c) Código da Norma Número da obrigação legal

| FERROVIA<br>TRANSNORDESTINA<br>LOGISTICA 5.A. | PROCEDIMENTO<br>PR 6500-05 | Revisão:<br><b>0</b> | Relator:<br><b>GELIG</b> | Acesso:<br><b>LIVRE</b> |
|-----------------------------------------------|----------------------------|----------------------|--------------------------|-------------------------|
| Seção: Requisitos Legai                       | Aprov                      | ação:                | Página:                  |                         |
|                                               | <b>22/07</b>               | <b>/2016</b>         | 8 <b>de 24</b>           |                         |

- d) Código Verificação Código cadastrado pelo Ius Natura no sistema
- e) CAL Referencia qual é a CAL avaliada
- *f*) Ação Define o que deve ser realizado
- g) Responsável pela ação Nome da pessoa que irá executar e/ou monitorar a ação.

Para agilizar o atendimento ou pesquisa da ação e/ou verificação, pode ser utilizado o link de pesquisa. Ele possibilita refinar a procura, principalmente utilizando a pesquisa por responsável.

Figura 6 – Pagina de Pesquisa

| 🗐 🛞 🚺 htt             | tps://www.iusnati        | ara.com/Rel         | atorio_Prazos asp         | 18                                      | <i>p</i> -                                                                  | 🛱 🖒 🗙 🚺 Plano de Ação                                                                                                    | ×                                                                                  |                                        | G 1                        |
|-----------------------|--------------------------|---------------------|---------------------------|-----------------------------------------|-----------------------------------------------------------------------------|----------------------------------------------------------------------------------------------------|------------------------------------------------------------------------------------|----------------------------------------|----------------------------|
| rquivo Editor         | Exibir Favorit           | os Ferran           | nentas Ajuda              |                                         |                                                                             |                                                                                                    |                                                                                    |                                        |                            |
| ·                     | 🙃 🚔 👻 Pági               | na • Segu           | aranca • Ferram           | ientas 👻 🔬 🖉 🞵                          | (h) (h)                                                                     |                                                                                                    |                                                                                    |                                        |                            |
|                       |                          | <u>18) 20755</u>    | Contractor Constitution   | AND AND AND AND AND AND AND AND AND AND | 1997 - 1992 -                                                               |                                                                                                    | <u>Ak</u>                                                                          | erar senha   Manual   Tuto             | rial   Atendimento On line |
|                       |                          | CONTRO              | N.E.B.                    |                                         |                                                                             |                                                                                                    | CSN                                                                                | ecd                                    | 10055   IP Atust 200,141.1 |
| S                     |                          | AVALIA              | ÃO DA                     |                                         |                                                                             |                                                                                                    | CON                                                                                |                                        |                            |
|                       |                          | LEGISLA             | ÇÃO                       |                                         |                                                                             | Companhia                                                                                                    | Siderürgion Nacional                                                               |                                        |                            |
| os Plano de A         | Acão CAL Cont            | role do Aces        | so Relatórios             | Banco de Dados                          |                                                                             |                                                                                                    |                                                                                    |                                        |                            |
| and the second        | The second second        | Sector Conservation | ideal inconstructioners a | And the second second                   |                                                                             |                                                                                                    |                                                                                    |                                        |                            |
| /oltar Export         | ar                       |                     |                           |                                         |                                                                             |                                                                                                    |                                                                                    |                                        | ☆ Pesqu                    |
| CALI                  |                          |                     |                           | 4 Cód. Norr                             | ar                                                                          | Status da Verificação:                                                                                                    |                                                                                    | Prazos                                 | até                        |
| s da Norma:           |                          |                     |                           | + Cód. Verificac                        | 01                                                                          | Açãos                                                                                                    | Rer                                                                                | (ponsável)                             | 10000                      |
|                       |                          |                     |                           |                                         |                                                                             |                                                                                                    |                                                                                    |                                        | Aplicar filtro             |
|                       |                          |                     |                           |                                         |                                                                             |                                                                                                    |                                                                                    |                                        |                            |
| Status da<br>Acão     | Status da<br>Verificação | Cód.<br>Norma       | Cód.<br>Marificação       | CAL                                     |                                                                             | Acão                                                                                                    |                                                                                    | Responsável pela<br>Acão               |                            |
| Vencido<br>31/03/2015 | Atendida                 | 38932               | 167085                    | CSN - TLSA<br>Implantação               |                                                                             |                                                                                                    |                                                                                    | David Marinho da Silva,<br>Erika Silva | Alterar Concluir Excluir   |
| Vencido<br>31/01/2015 | Não Atandida             | 897                 | <u>30061</u>              | CSN - TLSA<br>Implantação               | Elaborar e implementar<br>rerrefino), caminhão os<br>ês perguntas quesitada | o check-list de transporte de residu-<br>imboio (diesel) e explosivos. Inserir i<br>us e evidenciar sua aplicação após a /                       | as perigeses (efluente, óleo para<br>odas as informações referentes<br>conclusão.  | Aldemiro Fonseca,<br>Wilker Areujo     | Alterar Concluir Excluir   |
| Vencido<br>31/01/2015 | Não Atandida             | 2729                | 25438                     | CSN - TLSA<br>Implantação               | Elaborar e implementar<br>rerrefino), caminhão ce<br>és perguntas quesitade | o check-list de transporte de residu-<br>imbolo (diesel) e explosivos. Inserir i<br>is e evidenciar sua aplicação após a /                       | as perigesos (efluente, óleo para<br>iodas as informações referentes<br>conclusão. | Wilker Araujo, Aldemiro<br>Fonseca     | Alterar Concluir Excluir   |
| Vencido<br>31/01/2015 | Não Atendida             | 2729                | 25443                     | CSN - TLSA<br>Implantação               | Elaborar e implementar<br>rerrefino), caminhão co<br>és perguntas quesitada | o check-list de transporte de residu-<br>imboio (diesel) e explosivos. Inserir (<br>is e evidenciar sua aplicação após a /                       | as perigosos (efluente, deo para<br>odas as informações referentes<br>conclusão.   | Wilker Araujo, Aldemiro<br>Fonseca     | Alterar Concluir Excluir   |
| Vencido<br>31/01/2015 | Não Atendida             | 2729                | 25456                     | CSN - TLSA<br>Implantação               | Elaborar e implementar<br>terrefino), caminhão os<br>às perguntas quesitada | <ul> <li>o check-list de transporte de residur<br/>imboio (diesel) e explosivos. Inserir i<br/>is e evidenciar sua aplicação após a i</li> </ul> | se perigoxos (efluente, dieo para<br>odas as informações referentes<br>conclusão,  | Wilker Araujo, Aldemiro<br>Fonseca     | Alterer Concluir Excluir   |
| Vencido<br>31/01/2015 | Não Atendida             | 2729                | 34165                     | CSN - TLSA<br>Implantação               | Elaborar e implementar<br>rerrefino), caminhão ce<br>às perguntas quesitade | o check-list de transporte de resídur<br>imboio (diesel) e explosivos. Inserir i<br>is e evidenciar sua aplicação após a r                       | as perigosos (efluente, óleo para<br>odas as informações referentes<br>conclusão,  | Wilker Araujo, Aldemiro<br>Fonseca     | Alterar Concluir Excluir   |
| Vencido<br>31/12/2014 | Não Atendida             | 1514                | 33777                     | CSN - TLSA<br>Implantação               | Elaborar e implementar<br>Saúde - PGRSS dos ser<br>norma para sua elabor    | o Plano de Gerenciamento de Residi<br>viços médicos das frentes de serviço<br>ação e responder os itens após sua c                               | vos Sálidos de Serviços de<br>. Observar os requisitos desta<br>onclusão.          | Aldemiro Fonsaca,<br>Wilker Araujo     | Alterar Concluir Excluir   |
| Vencido<br>31/12/2014 | Não Atandida             | 1514                | 32778                     | CSN - TLSA<br>Implantação               | Elaborar e implementar<br>Saúde - PGRSS dos ser<br>norma para sua elabor    | o Plano de Gerenciamento de Resídi<br>viços médicos das frentes de serviço<br>ação e responder os itens após sua c                               | uos Sólidos de Serviços de<br>. Observar os reguisitos desta<br>onclusão.          | Aldemiro Fonseca,<br>Wilker Araujo     | Aiterar Concleir Excluir   |
| Vencido<br>31/01/2015 | Não Atendida             | 926                 | 33690                     | CSN - TLSA<br>Implantação               | Elaborar e implementar<br>Saúde - PGRSS dos ser<br>norme para xua elabor    | o Plano de Gerenciamento de Resíd<br>viços médicos das frentes de serviço<br>ação e responder os itens após sua o                                | ucs Sólidos de Serviços de<br>. Observar os requisitos desta<br>onclusão.          | Aldemiro Fonseca,<br>Wilker Araujo     | Aiterar Concluir Excluir   |
| Vencido               | Não Atendide             | 926                 | 33694                     | CSN - TLSA                              | Eleborar e implementar<br>Saúde - PGRSS dos est                             | o Plano de Gerenciamento de Resídi<br>rviços médicos das frantes de serviço                                                                      | zos Sólidox de Serviços de<br>. Obxervar os requisitos dexte                       | Aldemiro Fonseca,<br>Wilker Araujo     | Alterer Concluir Excluir   |

É recomendando que o plano de ação seja utilizado para visualização das ações pertinentes aos responsáveis, atualização da descrição da ação a ser cumprida bem como data e responsáveis.

| FERROVA<br>TRANSPORTESTINA<br>LOGISTICA S.A. | PROCEDIMENTO<br>PR 6500-05 | Revisão:<br><b>0</b> | Relator:<br>GELIG | Acesso:<br><b>LIVRE</b> |
|----------------------------------------------|----------------------------|----------------------|-------------------|-------------------------|
| Seção: <b>Requisitos Lega</b>                | Aprov                      | ação:                | Página:           |                         |
|                                              | <b>22/07</b>               | <b>/2016</b>         | 9 <b>de 24</b>    |                         |

Figura 7 – Pagina de Inserção de Evidências

| - 100/ 🔄 h            | ttps://www.iusnatu       | ra.com/Relati           | orio_Prazos.asp | 🔎 👻 📓 🔿 🗙 📓 Plano de Ação 🛛 🗙                                                                                                    |                                       | 6) X                                |
|-----------------------|--------------------------|-------------------------|-----------------|----------------------------------------------------------------------------------------------------|---------------------------------------|-------------------------------------|
| Arquivo Edita         | r Exibir Favorit         | os Ferrame              | ntas Ajuda      |                                                                                                    |                                       |                                     |
| • •                   | 🖃 🎰 👻 Págir              | na 🕶 Segura             | nça 🔻 Ferram    | ntas 🕶 🔞 🖝 🥼 🐘                                                                                                    |                                       |                                     |
| -                     | -                        |                         |                 |                                                                                                    | Alterar senha i Manual i Tu           | torial   Atendimento On line        |
| $\bigcap$             |                          | ONTROLE                 | #               | CSN 🔁                                                                                                    | 5                                     | d10058 (19 Akual 200.141.19         |
| -a                    |                          | EGISLACA                |                 | Conspirite Subringica Hactoria                                                                                                    |                                       |                                     |
| non I Pinon de a      | The second second        | in the Accession        | References 1    | Constant and Constant and Constant and Constant and Constant and Constant and Constant and Constant and Constant                                                                                                    |                                       | 100 B                               |
| Production            | see I want I see out     | No. of Concession, Name | Contractor Inte | Evisten Abarés a/ou lizeores monedides pais Brefeiture Municipal Indicando que a                                                                                                    |                                       | 1                                   |
| Voltar Export         | lac                      |                         |                 | competibilidade das atividades com os locais de sua execução?                                                                                                    |                                       | S Pesquis                           |
|                       |                          |                         |                 | Tipo de Ação                                                                                                    |                                       |                                     |
| fitatus de<br>fitatos | Status de<br>Verificação | Norma                   | Victificação    | 🖲 Correção 🖤 Preventive 💭 Menutenção                                                                                                    | Bassennauval sale Acre                |                                     |
| Vancido<br>31/12/2012 | Não Atandida             | 5320                    | 12582           | C Evidenciar e registrar a validade do Alvará de localização +<br>e/ou funcionamento do pátio de Araganê.                                                                                                    | Fernanda Cavalcante<br>Albuquerque    | Alterac Concluir Excluir            |
| Vancido<br>28/11/2014 | Não Atendida             | 856                     | 28460           |                                                                                                    |                                       | Alterac Canciulr Excluir            |
|                       |                          |                         |                 |                                                                                                    | e<br>ro de                            |                                     |
|                       |                          |                         |                 | El Conscione mitaden 501 (Limite de Constituent 1000)                                                                                                    | VS<br>Bostenes Bernardes              |                                     |
|                       |                          |                         |                 | Caracteris reserves bes. (cirrite de Caracteries 2000)                                                                                                    | ento<br>sta                           |                                     |
|                       |                          |                         |                 | Praze 31/12/2012                                                                                                    |                                       |                                     |
| Veneda                | tile standide            |                         | -               | Responsável                                                                                                    | Marin Planet Parale de                | alternative Translaters Translaters |
| 26/31/2014            | Isao Atendida            | 1027                    | 21000           |                                                                                                    | Citveira                              | Miterar Concluit Excaur             |
| /encido<br>18/11/2014 | Não Atendida             | 1824                    | 142416          | Selectone Insert                                                                                                    | de Mario Cicero Soares de<br>Oliveira | Alterar Concluir Excluir            |
| Vencido               | Não Atendida             | 25472                   | 100425          |                                                                                                    | na<br>Helen Conte                     | Alterar Concluit Excluir            |
| No. No. S             |                          |                         |                 | Fernande Cavelcante Albuquerque FTLSA - GEFIN Cumprimento <u>Alterer Excluir</u>                                                                                                    |                                       |                                     |
| /ancide<br>18/11/2014 | Não Atandida             | 25472                   | 100428          |                                                                                                    | ne<br>Helen Costa                     | Alterar Cansluir Easteir            |
| laneide               | tillo étendida           | TRATE                   | 100429          |                                                                                                    |                                       | ulterer Concluse Suchar             |
| 8/11/2014             | (MAG ALE MIGS            | EDAIL                   | INCHE!          |                                                                                                    | Helen Costa                           | CHERT SERVICE STORE                 |
| /encido               | Não Atendida             | 25472                   | 100430          | Salvar Cancelar                                                                                                    | na                                    | Alterac Considir Excluir            |
| 8/11/2014             |                          |                         |                 | Operação atendimente ao questo legal.                                                                                                    | er Helen Costa                        |                                     |
| 'encido<br>8/11/2014  | Não Atendida             | 25472                   | 100431          | CBN - FTLSA<br>Operação<br>Operação | s na<br>ar Helen Costa                | Alterar Genelalt Eachitr            |
| /encido<br>(8/11/2014 | Não Atendide             | 25472                   | 100432          | CBIT - FTLEA<br>Operação<br>Operação<br>Op                                                                                                    | a na<br>Br Helen Costa                | Alberer Consists Esclars            |

É permitido também nessa plataforma a inserção de evidências para cumprir a ação descrita.

Para realizar o cumprimento da ação é necessário clicar no número do *Código da Verificação* localizado na coluna código de verificação. Automaticamente irá ser aberta uma nova janela (lista de verificação) para preenchimento dos dados solicitados e resolução da pendência.

Nota: Vale ressaltar que toda ação executada deverá ser sucedida de salvamento, ou seja é necessário clicar no item SALVAR.

|                        | PROCEDIMENTO | Revisão:     | Relator:        | Acesso:      |
|------------------------|--------------|--------------|-----------------|--------------|
|                        | PR 6500-05   | <b>0</b>     | <b>GELIG</b>    | <b>LIVRE</b> |
| Seção: Requisitos Lega | Aprov        | ação:        | Página:         |              |
|                        | <b>22/07</b> | <b>/2016</b> | 10 <b>de 24</b> |              |

## Figura 8 – Pagina da Lista de Verificação

| 🛃 Lista de Venficações - Windows Internet Explorer                                                                                      |                                                                                                    |
|----------------------------------------------------------------------------------------------------|----------------------------------------------------------------------------------------------------|
| https://www.iusnatura.com/ListaVerificacoes.aspx?c=5320&cc=1931&v=15285                                                                 | 6                                                                                                    |
| Cal Controle e avaliação da legislação                                                                                                  | Alterar senha   Manual   Tertorial   Atendimento On lins   Sair<br>act 10056   10 Atual 200.141,196.90<br>Cemptentra Suborcipies Nacranal |
| CSN - FTLSA Operação<br>Código: 5220<br>Le: Municiael INP 733<br>Dete: 13/07/2000                                                       |                                                                                                    |
| Voltar Exportar Resposta Răpida Auxiliares                                                                                              | 😵 Pesquisa                                                                                                    |
| Selecionar Todas as Perguntas Lista de Venificação 15285 - Existem Alvarãs e/ou Licenças concedidos pela Prefeitura Nunicipal indicando | que a compatibilidade das atividades com os locais de sua execução? [Não Atendida]                                                        |
| The second state                                                                                                    | Última Alteração 01/11/2012 10:45:32                                                                                                    |
| Evidências/Observações<br>Ações<br>Submeter à Aprovação                                                                                 | Exibir Histórico de Alterações                                                                                                    |
| verficações por página: 10 Aplicar                                                                                                    |                                                                                                    |

# 4.2.2.3 CAL

A aba CAL é a principal via de utilização do atendimento aos requistos legais listados no sistema. Para iniciar sua atualização é necessário escolher uma CAL para ser verificada.

Isso será necessário para aqueles responsáveis que tiverem acesso e obrigações nas duas CALs, consequentemente obrigações para atendimento das ações propostas.

Figura 9 – Pagina de Identificação do Empreendimento

| 000                                                                                                |                     |                                |                                                                |
|----------------------------------------------------------------------------------------------------|---------------------|--------------------------------|----------------------------------------------------------------|
| S ( https://www.iusnetura.com/CAL_aspr                                                             | .0 - ≜ C X   N CAL6 | ×                              | 6 章 8                                                          |
| Arquivo Editar Exibir Favoritos Ferramentas Ajuda                                                  |                     |                                |                                                                |
| 🐘 👻 🖾 👻 🛄 👻 Página 👻 Segurança 👻 Ferramentas 💌 🚱 🖉 🥵                                               |                     |                                |                                                                |
| CONTEMA DE                                                                                         |                     | -                              | Alterar senha   Manual   Tutorial   Atendimento On line   Sair |
|                                                                                                    |                     | <del>CSN</del>                 | ecd10056   JP Atuel 200.141.195.90                             |
|                                                                                                    |                     | Companhia Sidorúrgica Nacional |                                                                |
| Avisoc Plano de Ação CAL Controle de Acesso Rolatórios Banco de Dados                              |                     |                                | 100 🗮 🚄                                                        |
| CAL ESCOÎNS UMA CAL No Voltar<br>Escoîns uma CAL<br>CSN - FTLSA Operação<br>CSN - TLSA Implantação |                     |                                |                                                                |

| FERROVIA<br>TRANSPORTESTINA<br>LOGISTICA S.A. | PROCEDIMENTO<br>PR 6500-05 | Revisão:<br><b>0</b> | Relator:<br><b>GELIG</b> | Acesso:<br>LIVRE |
|-----------------------------------------------|----------------------------|----------------------|--------------------------|------------------|
| Seção: <b>Requisitos Lega</b>                 | Aprov                      | ação:                | Página:                  |                  |
|                                               | <b>22/07</b>               | <b>/2016</b>         | 11 <b>de 24</b>          |                  |

A Planilha CAL é composta por diversos itens que são relacionados conforme abaixo:

- a) Código Indica o código único e imutável da norma legal no banco de dados da Ius Natura. Esses números não são sequenciais.
- b) Norma Nesse campo são relacionadas as normas legais, com link para acesso ao texto na íntegra, atualizado mensalmente. Também são relacionados os Outros Requisitos da empresa. Indica ainda sua origem, o(s) temas(s) e o(s) escopo(s) relacionado(s) à norma.
- c) Essas normas devem ser avaliadas de acordo com as atividades da organização, se são aplicáveis ou não, se geram requisito (Sim) ou se não geram requisito (Não).
- d) Requisitos SIM ou NÃO Analise as normas e no campo de aplicabilidade registre a classe de aplicabilidade de cada uma. Indique se a norma gera ou não requisitos.
- e) Selecione a opção "Sim" para as normas aplicáveis e efetivamente geradoras de obrigações para a organização. O conjunto de normas com requisitos "Sim" recebe o nome de Legislação Aplicável com Requisitos.
- f) Selecione a opção "Não" para as normas aplicáveis que forem apenas potencialmente aptas a gerar obrigações para a organização, cujo conhecimento possa, a seu critério, ser de voluntário interesse e/ou que tenha seus requisitos verificados através de outra norma. O conjunto de normas com requisitos "Não" recebe o nome de Legislação Aplicável sem Requisitos.
- g) Aplicabilidade de Direta ou Indireta (Item opcional): Após relacionar as normas com requisitos "Sim" ou "Não", indique se a norma aplica-se direta ou indiretamente à organização.

- Direta: Selecione esta opção se a norma for aplicada diretamente às atividades da organização.

- Indireta: Selecione esta opção se a norma for aplicada indiretamente às atividades da organização, ou seja, aos seus fornecedores ou prestadores de serviços (terceirizados).

- h) NOTA: Esse campo de Aplicabilidade é exibido apenas para as normas que são aplicáveis e geradoras de obrigações, ou seja, com requisito "Sim". Esse campo pode ser retirado do CAL. Para isso basta solicitar a Ius Natura que o oculte do seu Sistema.
- i) Assunto / Obrigação: Contém um resumo do assunto de cada norma relacionada no CAL®.
- j) Área: Selecione nesse campo a área responsável pelo atendimento a essa legislação. Podem ser selecionadas uma ou mais áreas. A listagem de área é originada do cadastro de áreas do Controle de Acesso. Esse campo deve ser preenchido em caso de normas que gerem requisitos, ou seja, requisitos "Sim".

| FERROVA<br>TRANSPORTESTINA<br>LOGISTICA S.A. | PROCEDIMENTO<br>PR 6500-05 | Revisão:<br><b>0</b>            | Relator:<br>GELIG | Acesso:<br><b>LIVRE</b>    |
|----------------------------------------------|----------------------------|---------------------------------|-------------------|----------------------------|
| Seção: <b>Requisitos Legais</b>              |                            | Aprovação:<br><b>22/07/2016</b> |                   | Página:<br>12 <b>de 24</b> |

NOTA 1: Ao cadastrar uma ação na lista de verificação de uma norma, conforme item 9.2.3, a área é inserida nesse campo de forma automática pelo Sistema.

NOTA 2: Observações / Conhecimentos \_ Esse campo apenas é visível para as normas que não geram requisitos para organização. Nele são inseridos textos ou arquivos que justificam a aplicabilidade da norma para a organização.

 k) Lista de Verificação: Contém link para acesso às perguntas que orientam a organização no cumprimento da norma jurídica e mostra o número de verificações (perguntas) analisadas e pendentes de análise. A interface abre em nova página da Web.

1 (-) (-) Nttps://www.iusnatura.com/CAL.asps P + ≜ C × N CAL® × Arquivo Editar Exibir Favoritos Ferramentas Aiuda 🗿 🔹 🔝 🔹 🚍 🔹 Página 🕶 Segurança 👻 Ferramentas 🕶 🔞 🖛 🚇 🍈 🥵 Alterer sentia | Manual | Tutorial | Atendimento On line | Sair CSN -510055 | IP Atus 200 141 195 90 ALIAÇÃO DA GISLAÇÃO CALL CSN - FTLSA Operação 💌 Voltar Exportar Normas Técnicas Controle de Atualização Mensal A Pesquisa Requisto Temas -Escopo Ano: Status da Norma: Código Aplicar fitro Limpar Itima Avaliação: 24/09/2014 Penáltima Avaliação: 22/03/2012 Salvar 12343875910.... ipacaos 2422 Norma: 2422 Decreto 5746/06 Salvar Arce. Aspectos/Perigos Regulamenta dispositivo da Lai 9963/00, que dispõe sobre o Sistema Nacional de Linidades de Conservação, Regulamenta a cinção e a gestão das Reservas Particulares do Património Sim. Saluar a Submater à Aprovação () NSo re de Itens Analisados: 0 re de Itens Pendentes de Análise, 6 Inserie Area Data de Inclusão 04/12/2014 17:07:05 Teinas, Unidades de Conservação Direta Dala Öllima Alteroşã 04/12/2014 17:07:05 Clique aqui para acesso às Venficações Dindirata Informaches Clients Editer Anexos

#### Figura 10 - Pagina de Pesquisa da Lista de Verificação

## 4.2.2.4 Status das Verificações

Existem quatro status possíveis para as verificações da lista de verificação

- Pendente de análise: como padrão, quando uma norma é inserida na CAL, o status de verificação aparece Pendente de Análise.
- Não Aplicável: a verificação não se aplica à organização. Este status não preenchido automaticamente. Ao preencher e salvar o status como Não Aplicável, o Sistema exibirá pop-up de Evidências / Observações para inserção de textos ou anexos que evidenciam a Não Aplicabilidade da verificação.
- Atendida: A verificação está atendida

| FERROVIA<br>TRANSDEDESTINA<br>LOGISTICA S.A. | PROCEDIMENTO<br>PR 6500-05 | Revisão:<br><b>0</b> | Relator:<br><b>GELIG</b> | Acesso:<br><b>LIVRE</b> |
|----------------------------------------------|----------------------------|----------------------|--------------------------|-------------------------|
| Seção: Requisitos Lega                       | Aprov                      | ação:                | Página:                  |                         |
|                                              | <b>22/07</b>               | <b>/2016</b>         | 13 <b>de 24</b>          |                         |

• Não atendida: A verificação não está atendida pela organização.

Figura 11 - Pagina de Status de Atendimento da Ação

| nanto On line   S: |
|--------------------|
| nente On line   S: |
|                    |
| A Pesquisa         |
|                    |
| O Busca Erata      |
|                    |
| filtro Limpa       |
| i Contrair Tudo    |
| 1                  |
| 5                  |
| E                  |
| f                  |

O atendimento da Verificação é realizado com a inserção das evidências para solucionar as ações propostas no plano de ação.

Nota 1: Importante ressaltar que uma Norma só será considerada **Atendida** quando todas as verificações também estiverem atendidas.

As ações serão elaboradas e inseridas no item ação pela GELIG, pois quando analisarem as Normas automaticamente deverão inserir suas ações nas Verificações.

|                        | PROCEDIMENTO | Revisão:     | Relator:        | Acesso:      |
|------------------------|--------------|--------------|-----------------|--------------|
|                        | PR 6500-05   | <b>0</b>     | GELIG           | <b>LIVRE</b> |
| Seção: Requisitos Lega | Aprov        | ação:        | Página:         |              |
|                        | <b>22/07</b> | <b>/2016</b> | 14 <b>de 24</b> |              |

Figura 12 - Pagina de Status de Verificação

| source remainder. The north internet explorer                                                                                                    |                                                                                                    |
|----------------------------------------------------------------------------------------------------|----------------------------------------------------------------------------------------------------|
| https://www.iusnatura.com/ListaVerificacoes.aspx?c=5320&cc=1931&v=15285                                                                                                    |                                                                                                    |
|                                                                                                    | Aberar secha   Manual   Tutorial   Atendimento On Iro<br>acd10555   TP Arual 200.141.                                                                                                    |
| N - FTLSA Operação                                                                                                    |                                                                                                    |
| ligo: 5220<br>Municipa IIII 723<br>ari 12/07/2000                                                                                                    |                                                                                                    |
|                                                                                                    |                                                                                                    |
| roller Exporter Resposta Répide Auxiliares                                                                                                    | 😵 Pesq<br>Expander Tudo I Centrar Ti                                                                                                    |
| iotar Exportar Resposta Répide Auxiliares<br>Belecionar Todas as Perguntas<br>1a de Venticação<br>13205 - Existem Alvarás e/ou Licenças concedidos pela Prefeitura Mun                                                                                                    | Expandir Tudo   Contrar T           Expandir Tudo   Contrar T           Indicando que a compatibilidade das atividades com os locais de sua execução? [Não Atendida]                                                                        |
| ioltar Exportar Resposta Répide Auxiliares<br>Gelecionar Todas as Perguntas<br>Ita de Vanificação<br>13285 - Existem Alvarás c/ou Licenças concedidos pola Prefeitura Muni                                                                                                    | Expandr Tudo   Centrar T<br>Expandr Tudo   Centrar T<br>indicando que a compatibilidade das atividades com os locais de sus execução? [Não Atendida]     (a)<br>Útima Alteração 01/11/2012 10:46:132                                        |
| toltar Exportar Resposta Répide Auxiliares<br>Selecionar Todas as Perguntas<br>Ita de Verificação<br>13285 - Existem Alvarás c/ou Licenças concedidos pela Prefeitura Muni<br>Itáo Apit-ável<br>Evidências/Observações                                                                                                    | Expandir Tudo   Contrair T<br>Expandir Tudo   Contrair T<br>Interpal Indicando que a compatibilidade das atividades com os locais de sus execução? [Não Atendida]<br>Última Alteração 01/11/2012 10:46:132<br>Exder Histórico de Alterações |
| toltar Exportar Resposta Répide Auxiliares<br>Eelecionar Todas as Perguntas<br>Ita de Venficação<br>13285 - Existem Alvarás c/ou Licenças concedidos pela Prefeitura Muni<br>13285 - Existem Alvarás c/ou Licenças concedidos pela Prefeitura Muni<br>13285 - Existem Alvarás c/ou Licenças concedidos pela Prefeitura Alvarás c/ou Licenças concedidos pela Pre | Expandir Tudo   Contrar T<br>Expandir Tudo   Contrar T<br>Cipal Indicando que a compatibilidade das atividades com os locais de sus execução? [Não Atendida]<br>Útima Alteração 01/11/2012 10:46:132<br>Exdur Histórico de Alterações       |
| ioltar Exportar Resposta Répide Auxiliares<br>Selecioner Todas as Perguntas<br>ta de Verificação<br>13205 - Excistem Alivarás c/ou Liscenças concedidos pela Prefeitura Muni<br>13205 - Excistem Alivarás c/ou Liscenças concedidos pela Prefeitura Muni<br>Indo Apisável<br>Evidências (Observacêns                                                                                                    | Expandir Tudo   Cent<br>Expandir Tudo   Cent<br>Indicando que a compatibilitásde das atividades com os locais de sua execução? [Não Atendida]<br>Útima Alteração 01/11/2012 10:46:1<br>Exter Histórico de Alteração                         |

Figura 13 - Pagina de Status de Verificação

| Lista de Verificações - Windows Internet Explorer                                                                      |                                                                                                    |                                                                                                    |
|----------------------------------------------------------------------------------------------------|----------------------------------------------------------------------------------------------------|----------------------------------------------------------------------------------------------------|
| https://www.iusnatura.com/ListaVerifica.coes.aspx?c=53208ecc=                                                          | 1931 8xx=15285                                                                                                    |                                                                                                    |
|                                                                                                    | Companya Bidricipas Bidricipas Bidricipas Bidricipas                                                                | Alterar seche   Mensel   Tritorial   Atendments Gn Ins   Se<br>cods0006   19 Anual 200, 141, 199, 3<br>- |
| 2SN - FTLSA Operação                                                                                                   |                                                                                                    |                                                                                                    |
| Cellens 2220<br>Homore NY 723<br>Jaka: 13/07/2000                                                                      | Tipo da Ação<br>🛞 Correção 🕲 Preventiva 🕲 Manutenção                                                                | a                                                                                                    |
| Volter Exporter Responte Répide Auxilianes                                                                             | Descrição<br>Ivvidenciar e registrar a validade do Alvará de localização<br>e/ou funcionamento do pátio de Azacapé. | Second Pesquisa                                                                                          |
| Balanomar Toriar an Demontan                                                                                           | 285 083                                                                                                    | Excendir Tudo 1 Contrair Tudo                                                                            |
| Lista de Verificação                                                                                                   | Caracteres restantes 1 901. (Limite de Caracteres: 1000)<br>Prazo 31/12/2012                                        |                                                                                                    |
| 15305 - Existent Alverés s/mi Licenças concedidos po                                                                   | te T                                                                                                    | erução? [Não Atendida]                                                                                   |
| Theo Aplicated                                                                                                    | Responsivel                                                                                                    | Última Alteração 01/11/2012 10:45:82                                                                     |
| Exidências/Diservações                                                                                                 | Selecione Insurir                                                                                                   | Exibir Histórico de Alterações                                                                           |
| Nonhuma Observação                                                                                                    |                                                                                                    |                                                                                                    |
| Neva Observação                                                                                                    | Fernenda Cavalcante Albuquerque FTLSA - GEFIN Cumprimento <u>Alterar Excluir</u>                                    |                                                                                                    |
| Agileen                                                                                                    |                                                                                                    |                                                                                                    |
| Ações                                                                                                    |                                                                                                    |                                                                                                    |
| Eleventerezao<br>Eleventereza<br>Evidenciar e registrar a validade do Alvará de localização e/o<br>Pression 31/12/2012 | Salvar Cancelar<br>4 Miles ensumence ar parts to resolute                                                           |                                                                                                    |
| Responsável (is) pelo Comprimento:<br>Famandu Cavalcante Albuquerque - (FTLSA - GEFIN)                                 |                                                                                                    |                                                                                                    |
| Alterar Escluir Concluir                                                                                               |                                                                                                    |                                                                                                    |
| Nove Agen                                                                                                    |                                                                                                    |                                                                                                    |

| FERROVIA<br>TRANSPORTESTINA<br>LOGISTICA S.A. | PROCEDIMENTO<br>PR 6500-05 | Revisão:<br><b>0</b>     | Relator:<br><b>GELIG</b> | Acesso:<br>LIVRE           |
|-----------------------------------------------|----------------------------|--------------------------|--------------------------|----------------------------|
| Seção: <b>Requisitos Legais</b>               |                            | Aprovação:<br>22/07/2016 |                          | Página:<br>15 <b>de 24</b> |

O status da verificação é alterado automaticamente ou de acordo com as regras descritas na tabela abaixo:

Quadro 1 – Status de Verificação

| Status da<br>Verificação | Ações                                                                                                    | Alimentação                    |
|--------------------------|----------------------------------------------------------------------------------------------------|--------------------------------|
| Pendente de<br>Análise   | Não há ações/observações registradas                                                                                             | Padrão do<br>Sistema CAL       |
| Atendida                 | Ação preventiva com prazo vencido ou a vencer. / Ação de manutenção com prazo a vencer. / Campo Evidência/Observação preenchido. | Automática pelo<br>Sistema CAL |
| Não<br>Atendida          | Ação de correção com prazo vencido ou a vencer. / Ação de manutenção com prazo vencido.                                          | Automática pelo<br>Sistema CAL |

## 4.2.2.5 Evidências / Observações

É possível inserir a evidência e / ou observações referentes à verificação e /ou ação executada e concluída.

Podem também ser registrados procedimentos ou demais informações que evidenciem o cumprimento da ação.

Figura 14 – Pagina de Evidências e Observações

| Evidências/Observações                                                                                        | ~ |
|----------------------------------------------------------------------------------------------------|---|
| Data: 20/11/2009 Usuário: Usuário ALL 000                                                                     |   |
| Observação:<br>O treinamento foi realizado no dia 11/11/2009. Lista de presenç<br>disponível no anexo abaixo. | a |
| Anexos:<br>Lista Presença Treinamento.doc                                                                     |   |
| [Alterar] [Excluir]                                                                                           |   |

Portanto para finalizar ação e determinar como atendida é necessário inserir o atendimento da ação bem como sua evidência. SALVAR

|                          | PROCEDIMENTO | Revisão:                        | Relator:     | Acesso:                    |
|--------------------------|--------------|---------------------------------|--------------|----------------------------|
|                          | PR 6500-05   | <b>0</b>                        | <b>GELIG</b> | LIVRE                      |
| Seção: Requisitos Legais |              | Aprovação:<br><b>22/07/2016</b> |              | Página:<br>16 <b>de 24</b> |

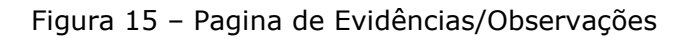

| 🎒 Lista de Verificações - Windows Internet Explorer                                                                                                    |                                                                                                   |                                                                                                    |
|----------------------------------------------------------------------------------------------------|---------------------------------------------------------------------------------------------------|----------------------------------------------------------------------------------------------------|
| https://www.iusnatura.com/ListaVerificacoes.aspx?c=5320&cc=1931&v=15285                                                                                                    |                                                                                                   | 8                                                                                                    |
| Cal Control E E<br>control E E<br>Audistación<br>CSN - FILSA Operação<br>Cédere 520<br>La Municipa Nº 722<br>Rotas 13/07/2000                                                                                                    | Consulta Editoria                                                                                 | Alterar senhe   Maruei   Luterial   Atendimento On Ine   Sait<br>SSN<br>autio0256   37 Anual 200.141.196.90                                                                     |
| Vollar Exportar Resposta Rápida Austrares                                                                                                    | Evidências/Observações                                                                            | (🛎 Posquisa )                                                                                                    |
| Selectorer Totas as Perguntas  Litta da Varritorgao  Litta da Varritorgao  Litta da Var | Caracteres restantes 2000. (Limita de Caracteres: 2009)<br>Salvar Balvar e Inseti: Anoso Cancelar | Excendit Tudo + Contrait Tudo<br>: de sera exercitação* [1920: Attenditia] (4)<br>Útora Atenção 0./11/2012 10:06:32<br>Esdat Hatórico de Atençãos<br>Esdat Hatórico de Atençãos |

# 4.2.2.6 Tipo de Ação

A ação pode ser corretiva, preventiva ou de manutenção.

Ação corretiva: visa eliminar a causa de não-conformidade identificada ou outra situação indesejável, referente a o não atendimento de uma norma legal.

Nota: Podem existir mais de uma causa para a mesma não-conformidade.

Ação de manutenção: visa manter uma norma legal, que contém obrigações periódicas, atendida.

Nota: Para utilização desse tipo de ação o sistema solicita que a seguinte informação:

Repete a cada: Esse campo é habilitado apenas quando o tipo da ação for de manutenção. Quando esse campo é preenchido o Sistema cria automaticamente novas ações para o usuário de acordo com o prazo e o número de meses inseridos no campo "Repete a cada". Essa ação automática é criada sempre que o usuário concluir a ação ou caso ele não conclua, quando o prazo da ação vence.

Ação preventiva: visa eliminar a causa de uma não-conformidade "latente" ou outra situação potencialmente indesejável, referente ao não atendimento de uma norma legal.

| FERROVIA<br>TRANSPORTESTINA<br>LOGISTICA S.A. | PROCEDIMENTO<br>PR 6500-05 | Revisão:<br><b>0</b> | Relator:<br><b>GELIG</b> | Acesso:<br>LIVRE |
|-----------------------------------------------|----------------------------|----------------------|--------------------------|------------------|
| Seção: Requisitos Legais                      |                            | Aprov                | ação:                    | Página:          |
|                                               |                            | <b>22/07</b>         | <b>/2016</b>             | 17 <b>de 24</b>  |

Figura 16 – Pagina de Tipo de Ação

|                                                          | Ver Pergunta |
|----------------------------------------------------------|--------------|
| Tipo de Ação                                             |              |
| 🔾 Correção 🔵 Preventiva 🖲 Manutenção                     |              |
| Descrição                                                |              |
|                                                          | ~            |
|                                                          |              |
|                                                          |              |
|                                                          |              |
|                                                          | · · · · ·    |
| Caracteres restantes: 1000. (Limite de Caracteres: 1000) |              |
| Prazo Repete a cada mês(es)                              |              |
|                                                          |              |
| Responsável                                              |              |
|                                                          |              |
| Cumprimento 🗌 Gestão                                     |              |
|                                                          |              |
|                                                          |              |
|                                                          |              |
|                                                          |              |
|                                                          |              |
|                                                          |              |
|                                                          |              |
| ,                                                        |              |
| Incluir Cancelar                                         |              |

## 4.3 Outros Requisitos

## 4.3.1 Aquisição de licenças / Autorizações

a) Novo licenciamento

Surgimento da demanda → Informar ao Núcleo de licenciamento → Núcleo de licenciamento verifica a documentação necessária de acordo com atividade → As informações sobre a necessidade da documentação são repassadas ao solicitante → solicitante reúne e a documentação necessária e envia ao Núcleo de Licenciamento → o Núcleo verifica a documentação envida e se estiver correto, protocola junto ao Órgão.

## 4.3.2 Controle de Licenças

Os monitoramentos das licenças ambientais próprias, terceiros e prestadores de serviço serão realizadas periodicamente através do monitoramento da planilha de controle de licenças.

Caso a licença esteja no período que precede seu vencimento, será encaminhado um e-mail para o setor responsável pela gestão do terceiro, informando sobre a possibilidade do vencimento e a necessidade da atualização em função da atividade exercida.

|                          | PROCEDIMENTO | Revisão:     | Relator:     | Acesso:         |
|--------------------------|--------------|--------------|--------------|-----------------|
|                          | PR 6500-05   | <b>0</b>     | GELIG        | <b>LIVRE</b>    |
| Seção: Requisitos Legais |              | Aprov        | ação:        | Página:         |
|                          |              | <b>22/07</b> | <b>/2016</b> | 18 <b>de 24</b> |

Caso a licença vencida de terceiros não seja apresentado o protocolo de renovação, a GELIG irá sugeri para o responsável do terceiro a substituição por outra empresa que atenda aos requisitos legais.

## 4.4 PMO

Mensalmente e até o quinto dia útil a GELIG enviará os dados relativos as atualizações das legislações para que o PMO elabore o indicador de atendimento da legislação aplicável para direção.

O módulo Relatório no Sistema CAL contém três relatórios distintos que possibilitam ao usuário obter vários gráficos e relatórios para acompanhar o atendimento e situação das normas, verificações ações e cartas de atualização da CAL.

Para atendimento a esta etapa será utilizado o relatório de acompanhamento das Normas seguindo a sequência abaixo:

- 1) Acessar a aba **relatórios** no cabeçalho do Sistema CAL;
- 2) Clicar no link Acompanhamento de Normas / Verificações / Ações Gerais
- 3) Selecionar a CAL FTLSA Operação ou CSN TLSA Implantação
- 4) Não preencher Tipo Outros Requisitos / NR
- 5) Preencher Origem Federal, Estadual e Municipal
- 6) Não marcar Escopo
- 7) Não marcar Temas
- 8) Não marcar **Áreas**
- 9) Marcar Status Atendida, Não Atendida, Pendente de Análise e Em Análise
- 10) Ainda no Status marcar Agrupar por status

Após atualização do sistema exportar para formato xls e enviar para representante do PMO para elaboração do gráfico do indicador.

Vale ressaltar que é possível gerar o relatório também para as Verificações e para Ações seguindo o mesmo roteiro.

|                          | PROCEDIMENTO | Revisão:                        | Relator: | Acesso:                    |
|--------------------------|--------------|---------------------------------|----------|----------------------------|
|                          | PR 6500-05   | <b>0</b>                        | GELIG    | <b>LIVRE</b>               |
| Seção: Requisitos Legais |              | Aprovação:<br><b>22/07/2016</b> |          | Página:<br>19 <b>de 24</b> |

Figura 17 – Pagina de Acompanhamento dos Requisitos

|                                                                       |                        | · · · · · · · · · · · · · · · · · · · |                                                                |
|-----------------------------------------------------------------------|------------------------|---------------------------------------|----------------------------------------------------------------|
| C S S S S S S S S S S S S S S S S S S S                               | 🔎 - 🗎 C X 🚺 Relatórios | ×                                     | <u>ର ଫ</u> ଇ                                                   |
| Arquivo Editar Exibit Favoritos Ferramentas Ajuda                     |                        |                                       |                                                                |
| CONTRACTOR AND                                                        |                        | -                                     | Alterar senha   Manual   Tutorial   Atendimento On line   Sair |
| CONTROLE E                                                            |                        |                                       | acd10036   1P Atual 200.141.196.90                             |
| LEGISLAÇÃO DA                                                         |                        |                                       |                                                                |
|                                                                       |                        | Companhis Siderürgica Nacional        |                                                                |
| Avisus Plann de Ação GAL Controle de Acesso Relabórios B aco de Dados |                        |                                       | 23 🕮 👥                                                         |
| Voltar                                                                |                        |                                       |                                                                |
| en of the experiment of the real of the second second of the          |                        |                                       |                                                                |
| Acompanhamento de Normas/Verificações/Ações Geral                     |                        |                                       |                                                                |
| Acompanhamento de Atendimento Norma por Cal                           |                        |                                       |                                                                |
| Acompanhamento de Carta de Atualização                                |                        |                                       |                                                                |
|                                                                       |                        |                                       |                                                                |
|                                                                       |                        |                                       |                                                                |
|                                                                       |                        |                                       |                                                                |
|                                                                       |                        |                                       |                                                                |

O relatório explicita o acompanhamento dos requisitos legais no mês de acordo com filtros determinados.

Figura 18 – Pagina de Status das Normas

| Flane de Ação CAL Controle de Acesso Relatórios Banco                                                                                                    | de: Dadus              |                                    |                                      |
|----------------------------------------------------------------------------------------------------|------------------------|------------------------------------|--------------------------------------|
| Itar                                                                                                    |                        |                                    |                                      |
| na sector la la constante de la constante de la constante de la constante de la constante de la constante de la<br>Constante de la constante de la constante de la constante de la constante de la constante de la constante de la                                                                                                    |                        |                                    |                                      |
| NORMA                                                                                                    |                        |                                    |                                      |
| CAL                                                                                                    |                        |                                    | VERIFICACAO                          |
|                                                                                                    |                        |                                    | Status                               |
| CSN - FTLSA Operación CSN - TLSA Implemtación                                                                                                    | Agrupar por Requisitos | Todos<br>Atendida<br>Não Aplicável | Agrupar por Status de Verificação    |
|                                                                                                    | C Agrupar por CAL      | Pendente de Análise                |                                      |
| Tipo Outros Requisitos/NR                                                                                                    |                        |                                    | <b>S</b>                             |
| Todos                                                                                                    | C Agrupar por Tipe     |                                    | Aplicar filtro Limpar                |
| 1                                                                                                    |                        |                                    | Αςἴο                                 |
| Ungem                                                                                                    |                        |                                    |                                      |
| Todas -                                                                                                    | C Agrupar por Drigem   |                                    | Status                               |
| and the state of the state of t |                        | Concluída                          | Agrupar por Status de Ação           |
| Escopo                                                                                                    | <u>=</u> 3             | 24<br>7/                           | Тіро                                 |
| Todos                                                                                                    | C Agrupar por Escopo   |                                    |                                      |
| Temas                                                                                                    |                        | Preventiva                         | 💿 Agrupar por Tipo de Ação           |
|                                                                                                    |                        | Manutenção                         |                                      |
| Li i i odos                                                                                                    | S Agrupar por Tema     | Tipo de                            | Responsabilidade                     |
| Área                                                                                                    |                        | Cumprimento                        |                                      |
| Tedas                                                                                                    | 🖱 Agrupar por Área     | E Gestão                           | Agrupar por Tipo de Responsabilidade |
| Status                                                                                                    |                        |                                    | Recponsável                          |
| Todos                                                                                                    | C Agrupar por Status   | E                                  |                                      |
| 🖾 Atendida                                                                                                    |                        | E Todos                            | C Agrupar por Responsável            |
| Rendente de Análise     Em Análise                                                                                                    |                        |                                    | Aplicar filtro                       |

| FERROVA<br>TRANSPORTESTINA<br>LOGISTICA S.A. | PROCEDIMENTO<br>PR 6500-05 | Revisão:<br><b>0</b>            | Relator:<br>GELIG | Acesso:<br><b>LIVRE</b>    |
|----------------------------------------------|----------------------------|---------------------------------|-------------------|----------------------------|
| Seção: <b>Requisitos Legais</b>              |                            | Aprovação:<br><b>22/07/2016</b> |                   | Página:<br>20 <b>de 24</b> |

#### 4.5 Banco de Dados

Esse módulo nos possibilita a pesquisa de legislações diversas utilizando vários filtros

Figura 19 – Pagina de Filtro de Pesquisa

|                        |                                    |                         |       |                        | 1                               |               |                        | 1120               |                |
|------------------------|------------------------------------|-------------------------|-------|------------------------|---------------------------------|---------------|------------------------|--------------------|----------------|
| C Nutt                 | os://www.iusnatura.com/Pesqi       | ліза зазря              | D-80X | Banco de Dados         | ×                               |               |                        |                    | M 12 12        |
| Arquivo Editar         | Exibir Favoritos Ferrame           | ntas Ajuda              |       |                        |                                 | Alterar a     | onha i Manuai i Tutori | al I Atendimento C | on line   Sair |
| Cal                    | SETEMA DE<br>CONTROLE E            |                         |       |                        | CSN                             |               | acdl(                  | 036   19 Atual 200 | .141.196.90    |
| Cal                    | AVALIAÇÃO E<br>LEGISLAÇÃO          | A                       |       | 0                      | ompanhia Siderúngica Nacional   |               |                        |                    |                |
| Avisos Planu de Ação   | CAL Controle de Acesso R           | latérios Banco de Dados |       | -24                    | inde ovrædene officier i redale |               |                        | 1                  |                |
|                        |                                    |                         |       |                        |                                 |               |                        | A P                | 'esquisa       |
| Ambito:                |                                    |                         |       | Número:                |                                 | Vigência      |                        |                    |                |
| País;                  |                                    |                         |       | Ano:                   |                                 | Temes         |                        |                    |                |
| Estador                |                                    |                         |       | Códigor                |                                 | Palavra-chave |                        |                    |                |
| Município:             |                                    |                         |       | Período de Publicação: |                                 | Buscar emi    | I CAL                  |                    |                |
| Tipor                  |                                    |                         |       | Escoper                |                                 | 1             | 🖾 Texto da Norma       |                    |                |
| Örgão                  |                                    |                         |       |                        |                                 |               |                        |                    |                |
|                        |                                    |                         |       |                        |                                 |               | 3                      | Aplicar filtro     | Limpar         |
|                        |                                    |                         |       |                        |                                 |               |                        |                    |                |
| Por favor, especifique | um filtro acima para limitar os re | sultados da pesquisa.   |       |                        |                                 |               |                        |                    |                |
| PROFILER THE CAUSE LOT | no sinooo - ja estat itentiitta    |                         |       |                        |                                 |               |                        |                    |                |
|                        |                                    |                         |       |                        |                                 |               |                        |                    |                |
|                        |                                    |                         |       |                        |                                 |               |                        |                    |                |
|                        |                                    |                         |       |                        |                                 |               |                        |                    |                |
|                        |                                    |                         |       |                        |                                 |               |                        |                    |                |

## 4.6 Identificação dos Aspecto e Impactos Ambientais

Na identificação dos aspectos e avaliação dos impactos ambientais deverá ser realizada incluindo a identificação dos requisitos legais da IUS NATURA.

#### **5. DOCUMENTOS DE REFERÊNCIA**

PRC - 02 Gestão de Requisitos Legais e Outros Requisitos

PRC – 04 Tratamento de Não Conformidades

NBR ISO 14001:2004 Sistema de Gestão Ambiental

Manual do Sistema CAL - Ius Natura

## 6. ANEXOS

Não Aplicável.

.

# 7. NOTAS EXPLICATIVAS

O não atendimento a requisitos legais será classificado como Não Conformidade maior onde deverá ser registrada a Não Conformidade em registro especifico do procedimento PRC – 04 Tratamento de Não Conformidades.

| FERROVIA<br>TRANSIONDESTINA<br>LOGISTICA S.A. | PROCEDIMENTO<br>PR 6500-05 | Revisão:<br><b>0</b>            | Relator:<br><b>GELIG</b> | Acesso:<br>LIVRE           |
|-----------------------------------------------|----------------------------|---------------------------------|--------------------------|----------------------------|
| Seção: <b>Requisitos Legais</b>               |                            | Aprovação:<br><b>22/07/2016</b> |                          | Página:<br>21 <b>de 24</b> |

# 8. CONSENSO/APROVAÇÃO

Este procedimento foi aprovado por consenso entre as áreas envolvidas no processo.

| REVISÃO | DATA       | ΜΟΤΙVΟ          | RESPONSÁVEL    | APROVAÇÃO            |
|---------|------------|-----------------|----------------|----------------------|
| 0       | 21/07/2016 | Emissão Inicial | Rodrigo Zubcov | Felipe<br>Manfredini |

**Felipe Cesário Manfredini** Gerência de Licenciamento e Gestão Ambiental